# CREDIT FACTUREN (OCMOD/VQMOD)

| COMPATIBLE:   | OC versie 2.2.0.0  |
|---------------|--------------------|
| DATUM:        | 3 maart 2016       |
| ONTWIKKELAAR: | Yvonne Emmerig     |
| BEDRIJF:      | Dymago             |
| EMAIL:        | opencart@dymago.nl |
|               |                    |

# AANPASSINGEN DIE JE NOG MOET DOEN

Als je de map creditinvoice-v2.2.0.0.zip hebt uitgepakt zie je 2 mappen "admin" en "ocmod-vqmod". Upload via FTP <u>eerst</u> de map "admin" naar de root op je server waar je OpenCart installatie staat. Er worden geen bestanden overschreven. Daarna open je de map "ocmod-vmod" om de gegevens aan te passen zoals hieronder beschreven en volg je de instructies.

STAP 1: Voeg je bedrijfsgegevens toe in het ocmod-vqmod.xml bestand.

Open het **credit\_invoice\_edit.ocmod.xml** bestand en vervang de tekst op regel 16 en regel 28 door je eigen bedrijfsgegevens.

\$\_['text\_company\_details'] = 'ADD YOUR COMPANY DETAILS HERE:...';

\$\_['text\_company\_details'] = 'ZET HIER JE BEDRIJFSGEGEVENS NEER:...';

Gebruik je andere talen dan Engels en Nederlands dan kopieer/plak je de <file ... </file> en vervang je de taal door de taal die je gebruikt.

<file name="admin/language/hier-je-taal-neerzetten/sale/order.php">

..... en vertalen .....

</file>

Je bedrijfsgegevens worden zichtbaar onderaan de creditfacturen en ook onderaan je facturen. Als je geen bedrijfsgegevens wilt tonen verwijder dan alleen de tekst die tussen ' ' staat.

\$\_['text\_company\_details'] = ' ';

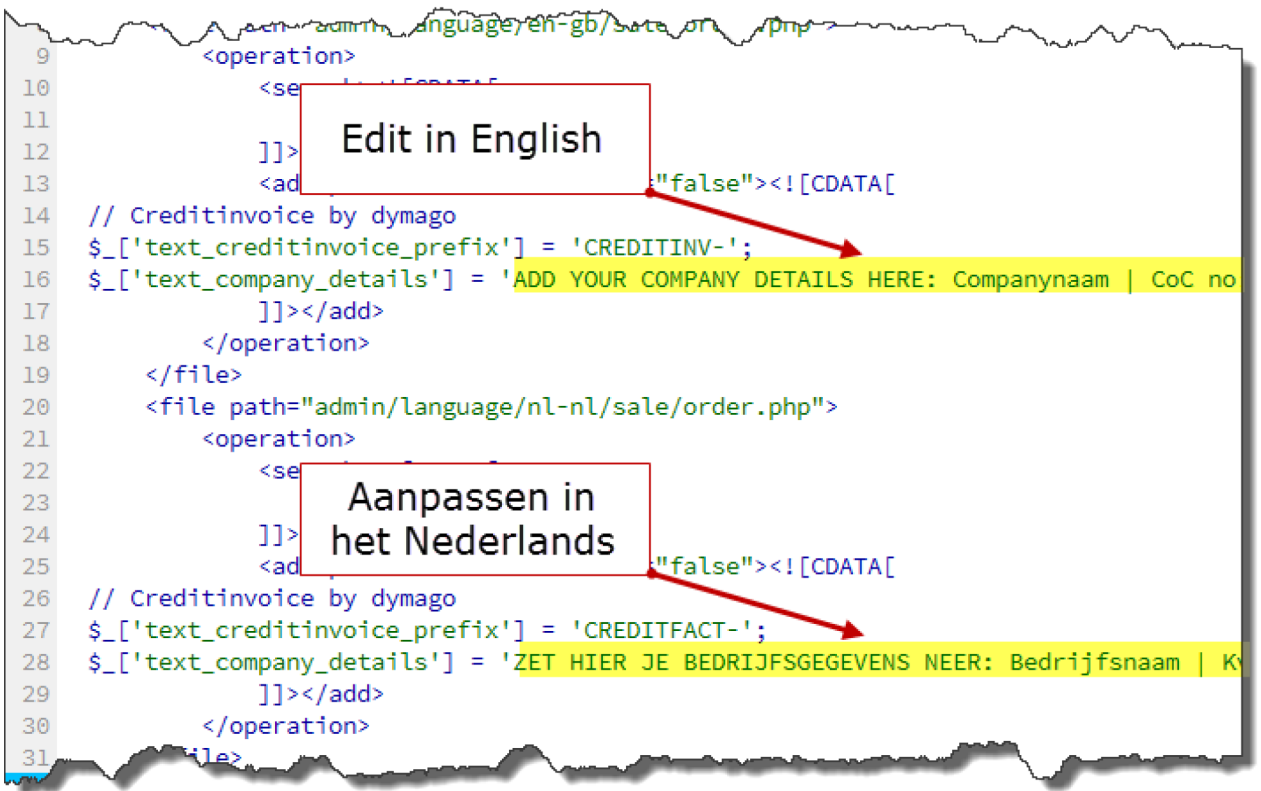

Je kunt eventueel het voorvoegsel \$\_['text\_creditinvoice\_prefix'] = 'CREDITFACT- '; aanpassen en een andere naam geven of leeg laten \$\_['text\_creditinvoice\_prefix'] = ' '; Als je alle aanpassingen gedaan hebt dan het bestand opslaan.

# STAP 2: Nieuwe bestelstatus toevoegen

Login in je admin en voeg de volgende nieuwe bestelstatus toe: Creditfactuur. Daarna opslaan.

# STAP 3: Bestelstatus ID aanpassen

Als je na de installatie van OpenCart geen wijzigingen in de bestelstatussen hebt gemaakt dan is het ID van de bestelstatus die je net hebt toegevoegd 17. Is dit niet het geval controleer dan welk ID nummer de bestelstatus heeft en pas deze aan in het **credit\_invoice.ocmod.xml** bestand op regel 469: *if (\$order\_info['order\_status\_id'] != 17 && \$data['order\_status\_id'] == '17') {* Daarna het bestand opslaan.

# Maak een keuze: STAP 4A of STAP 4B

# STAP 4A: Uploaden via backend

In de admin ga je via het menu naar Extensies => Extensies installeren. Upload dan eerst het bestand **credit\_invoice.ocmod.xml** en daarna het bestand **credit\_invoice\_edit.ocmod.xml**. Als je beide xml bestanden hebt geüpload ga je naar Extensies => Modificaties. Als je de volgende bestanden ziet staan is de upload gelukt: "Credit Invoice (Print credit and restock products)" en "Credit Invoice (edit company info)". Leeg het logboek, klik op de button "Wissen" en daarna op de button "Verversen".

# STAP 4B: Uploaden via FTP met vqmod v.2.6.1

Als je VQMOD versie 2.6.1 hebt geïnstalleerd dan kun je de bestanden **credit\_invoice.ocmod.xml** en **credit\_invoice\_edit.ocmod.xml** ook via FTP uploaden naar de map vqmod/xml/ op de server.

#### STAP 5: geen commentaar van klant

Er is nog een 3<sup>e</sup> xml bestand. Als je de commentaren van de klant niet op de factuur/creditfactuur wilt hebben gebruik dan het bestand **credit\_invoice\_disable\_comments.ocmod.xml** en herhaal bovenstaande stappen 4A of 4B om te installeren.

# STAP 6: Module installeren

Ga in je admin naar Extensies => Modules en installeer de Creditfacturen (installatie module) door op de groene button te klikken. Er is nu een extra kolom toegevoegd in de tabel "order" in de database. Open de module en volg de instructies.

| Creditfacturen (installatie module) 🖋 | 1: Install / installeren |  |
|---------------------------------------|--------------------------|--|
| Creditfacturen (installatie module) 💉 | 2: edit / bewerken       |  |
|                                       |                          |  |

# Creditfacturen gebruiken

*Ga naar Verkoop => Bestellingen.* Je ziet een nieuwe rode button in het overzicht bovenaan. De button wordt actief als je één of meer bestellingen selecteert. Klik op de blauwe button (oog icon) om een bestelling te bekijken.

| es | tellingen        | Home / Bes | tellingen     |                       |                           | [                         | a e e      |
|----|------------------|------------|---------------|-----------------------|---------------------------|---------------------------|------------|
|    | Bestellingen ove | erzicht    | Nie           | uwe butto             | on: "Creditfa             | ctuur printen"            |            |
| Be | stelnummer       |            | Beste         | lstatus               |                           | Datum toegevoego          | I.         |
|    | Bestelnummer     |            |               |                       |                           | Datum toegevoeg           | ;d 🛍       |
| Kl | ant              |            | Totaa         | I.                    |                           | Datum gewijzigd           |            |
|    | Klant            |            | Tota          | aal                   |                           | Datum gewijzigd           | <b>#</b>   |
|    | Bestelnummer ^   | Klantnaam  | Status        | Bestelli<br>creditnur | ng bekijken<br>nmer aanma | en<br>aken atum gewijzigd | Q Filteren |
|    | 3                | Jane Doe   | In behandelir | ng €266,00            | 12-07-2015                | 12-07-2015                |            |
|    |                  |            |               | £160.00               | 11 07 2015                | 12.07.2015                |            |
|    | 2                | Jane Doe   | Voltooid      | €100,00               | 11-07-2015                | 12-07-2015                |            |

In de bestelgegevens klik je in het blok opties op de groene button om een Creditfactuur nummer aan te maken.

Ga daarna naar Geschiedenis. Zodra je een Creditfactuur nummer hebt aangemaakt moet je de bestelstatus nog wijzigen. Selecteer de bestelstatus "Creditfactuur" en klik op de button "Geschiedenis toevoegen" om de producten terug te plaatsen in voorraad zodat deze weer is bijgewerkt.

|                |                       |                                                                                               | compress       |                               |
|----------------|-----------------------|-----------------------------------------------------------------------------------------------|----------------|-------------------------------|
| 11/03/2015     | Transactie T          | Credit Invoice number is generated.                                                           | Complete       | Yes                           |
|                |                       | Change order status,<br>add History to restock products.                                      |                | Showing 1 to 2 of 2 (1 Pages) |
| Add Order H    | istory                |                                                                                               |                |                               |
| Credit Invoi   | ce The Cre<br>Check i | edit Invoice number is generated.<br>f the Order Status is set to "Credit Invoice" to restock | your products. |                               |
| Order Statu    | us Comp               | lete m                                                                                        |                | ~                             |
| Notify Custome | er                    | Ň                                                                                             |                |                               |
| Commer         | nt                    | Choose Credit Invoice                                                                         |                |                               |
|                |                       | А                                                                                             | dd History     |                               |
|                |                       |                                                                                               | and the second |                               |
|                |                       |                                                                                               |                | Add History                   |

#### Rapportages

Ga naar Rapportages => Verkoop => Bestellingen.

Kies de *Begin- en Einddatum*, selecteer *Sorteren op* en zet *Bestelstatus* op "Creditfactuur". Klik op de button "Filteren" voor het resultaat.

# Verkooprapport Home / Verkooprapport

| Begindatum |           | Sorteren op                   |                  |     |          |
|------------|-----------|-------------------------------|------------------|-----|----------|
| 2015-01-01 |           | Maak een 🗎 🛛 🛛 🖤              |                  |     | ~        |
| Eindatum   |           | selectie en klik Bestelstatus |                  |     |          |
| 2015 07 24 |           | on filteren                   |                  |     |          |
| 2015-07-24 | L         | Creditfactu                   | lur              |     | ~        |
| 2015-07-24 |           |                               |                  | ۹   | Filteren |
| 2013-07-24 | Einddatum | Aantal bestellingen           | Aantal producten | Btw | Filteren |

# Support

Als je support nodig hebt stuur dan een e-mail naar opencart@dymago.nl met de volgende gegevens:

- je OpenCart versie
- je bedrijfsgegevens
- je webshop URL + backend login (gebruikersnaam en wachtwoord)
- je FTP gegevens

Zonder bovenstaande informatie kan er geen ondersteuning worden gegeven.

# Let op!

Support is van toepassing bij een standaard OpenCart installatie versie 2.2.0.0. waar twee talen actief zijn (Nederlands en Engels). Voor gemodificeerde, aangepaste webshops worden er kosten in rekening gebracht.